#SOMOS2030

## AÑADIR LA FOTOGRAFÍA DE USUARIO A LA APLICACIÓN DE MATRÍCULA

Enero - 2023

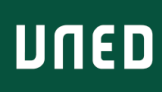

## Accede a la aplicación

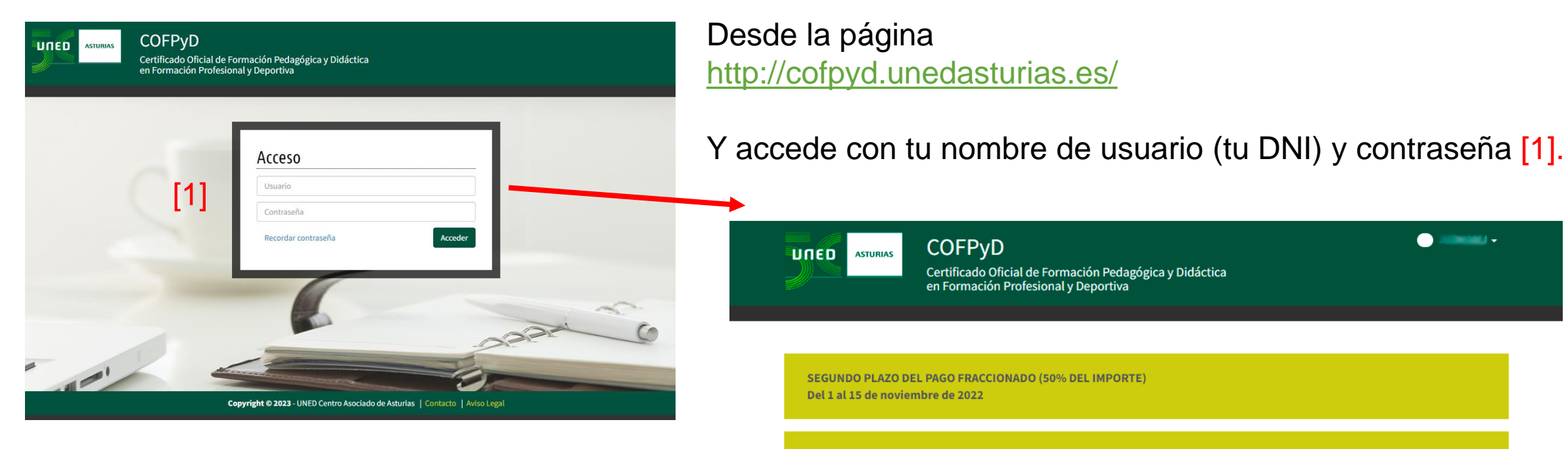

El plazo de la matricula ya ha finalizado

Copyright © 2022 - UNED Centro Asociado de Asturias | Contacto | Aviso Legal

## Modificar los datos de mi perfil

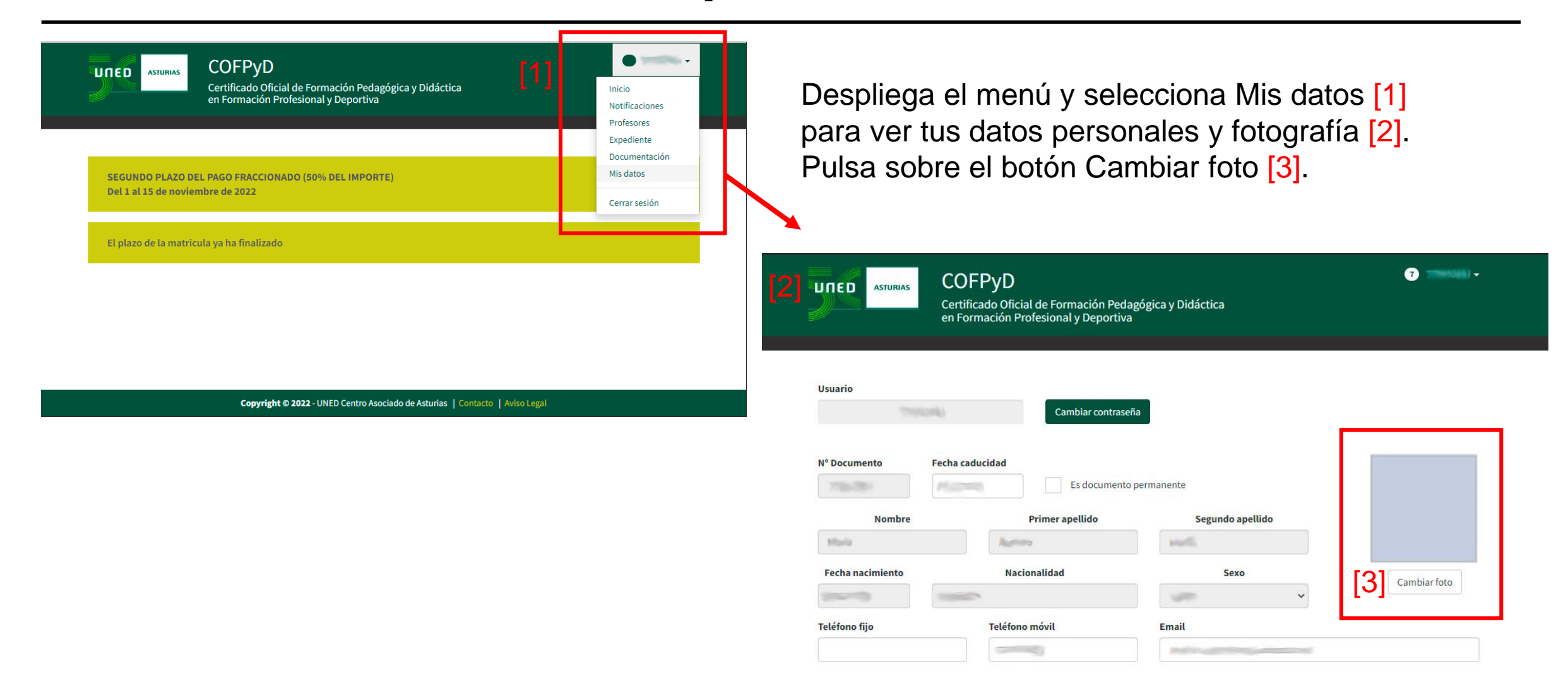

## Subir una fotografía

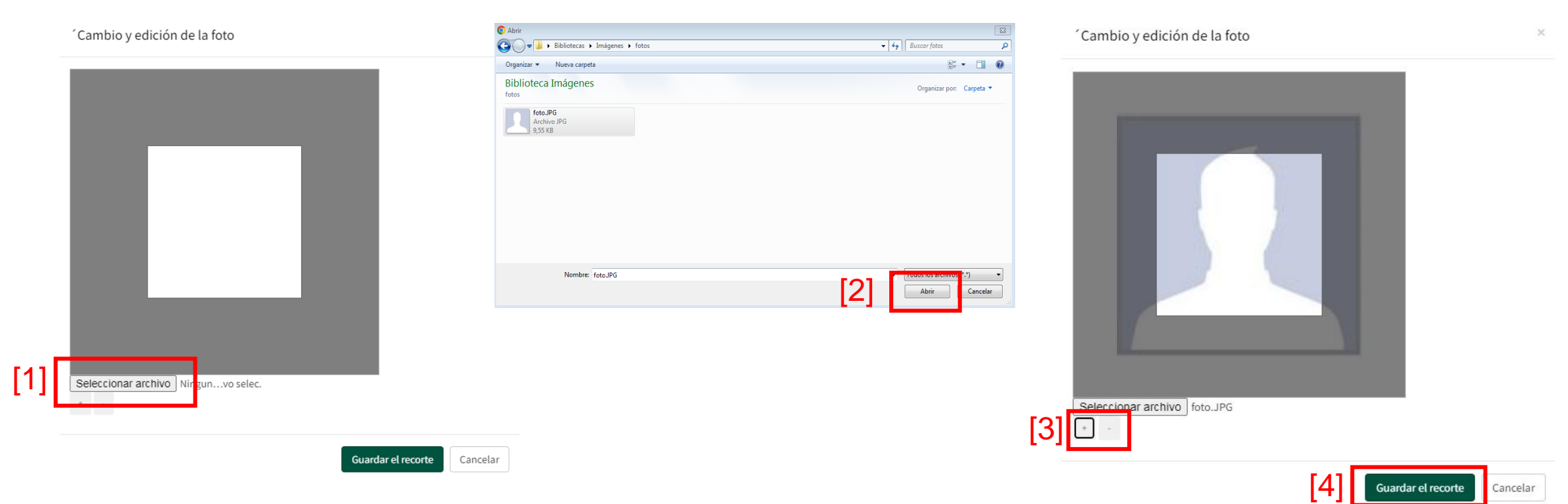

- [1] Pulsar sobre seleccionar archivo para elegir el archivo de la fotografía.
- [2] Selecciona la foto en tu dispositivo.
- [3] Puedes cambiar el tamaño de la foto con los botones + y -
- [4] Finalmente pulsa en el botón Guardar el recorte.

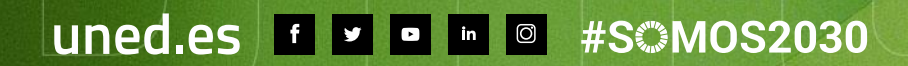

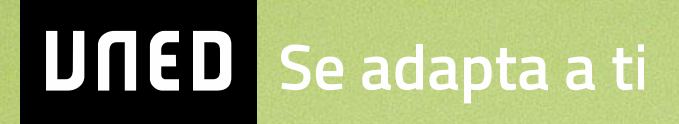